## 

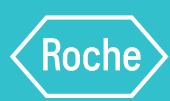

## Connecter votre glucomètre Accu-Chek<sup>®</sup> à l'appli mySugr<sup>®</sup> et transformer des chiffres en de meilleurs résultats<sup>1</sup>

L'appli mySugr enregistre automatiquement vos données, ce qui vous permet d'avoir une vue d'ensemble sur ce qui impacte votre glycémie. Dites adieu aux journaux de bord papier!

## Télécharger l'appli ici

C'est simple. Balayez le code QR avec votre téléphone, puis utilisez votre adresse courriel pour vous créer un compte

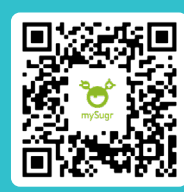

## Voici comment connecter votre glucomètre Accu-Chek à l'appli mySugr

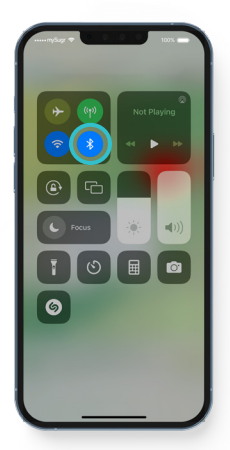

**1.** Assurez-vous que la fonction Bluetooth est allumée.

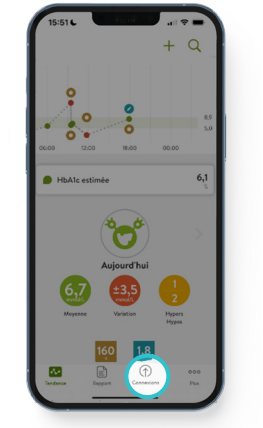

2. Dans l'appli mySugr, appuyez sur « Connexions » au bas de l'écran.

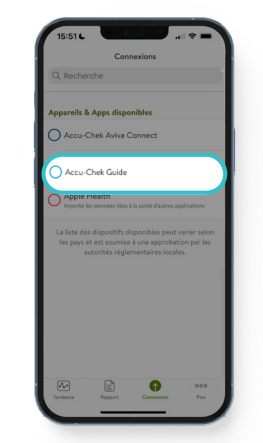

**3.** Sélectionnez votre appareil à partir de la liste.

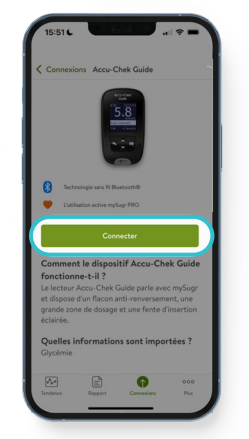

4. Appuyez sur « Connecter » pour débuter la connexion.

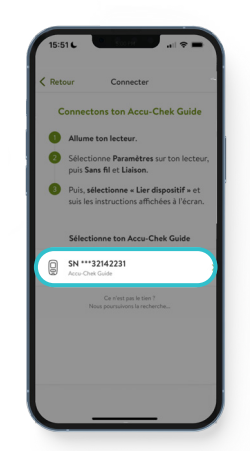

5. Suivez les instructions à l'écran.

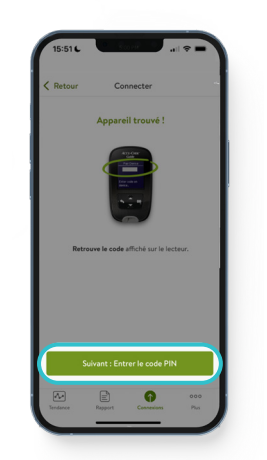

**6.** Trouver le code PIN affiché sur votre glucomètre.

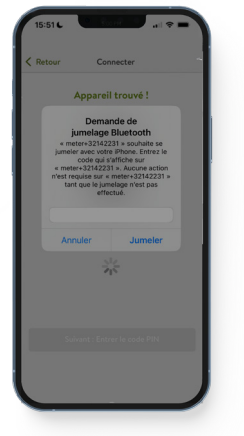

 Lorsque demandé, entrez le code PIN pour connecter votre appareil.

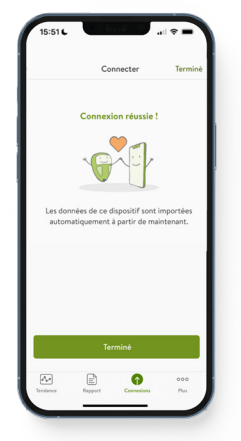

8. Succès! Votre appareil est maintenant connecté à l'appli mySugr.